## **\dd Appointment Task**

t Modified on 06/23/2025 12:27 pm EDT

CollaborateMD allows you to create specific tasks associated with your appointments. Tasks will help you eep track of items that needs to be completed. Tasks can have due dates, links, descriptions, statuses, and riorities. You can assign tasks to yourself, to specific users within your business, or to groups.

- 1. Select Appointments > Scheduler.
- 2. Find your appointment.
- 3. Open the Appointment.
- 4. Locate and click on **Tasks** from the right-hand side panel.
- 5. Click Create Task.
- 6. Enter the task name in the **Task Title** field.
- 7. Add the task's **Due Date**, **Status**, and **Priority**.
- 8. Write in the **Description** of the task.

⚠ The task will automatically be linked to the appointment within the task links.

- 9. *Optional*: Click the Add Link to link the task to an additional action. Tasks can be linked to apatient, claim, practice, provider, facility, payer, report, message, or customer.
- 10. Enter the username you would like to assign this task to. Or click Select Users and select the user or group from the list.

Only users with the Administer All permission under administer tasks can edit tasks for other users.

- 8. Click Done.
- 9. Click Save.

/ For more information on Tasks, please visit the Tasks Help Article.